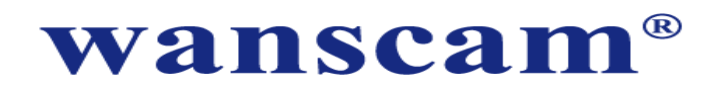

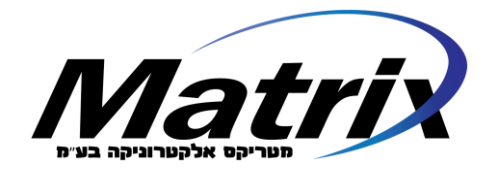

# <u>מדריך התקנה מהירה – מצלמות IP HD</u>

#### התקנה מהירה בסמארטפון

יש להוריד אפליקציה שנקראת E-VIEW7 ולהתקין אותה. היא נמצאת ב APP STORE וב GOOGLE PLAY. ניתן גם לסרוק את קוד ה QR כדי להגיע ישירות לעמוד הורדת האפליקציה:

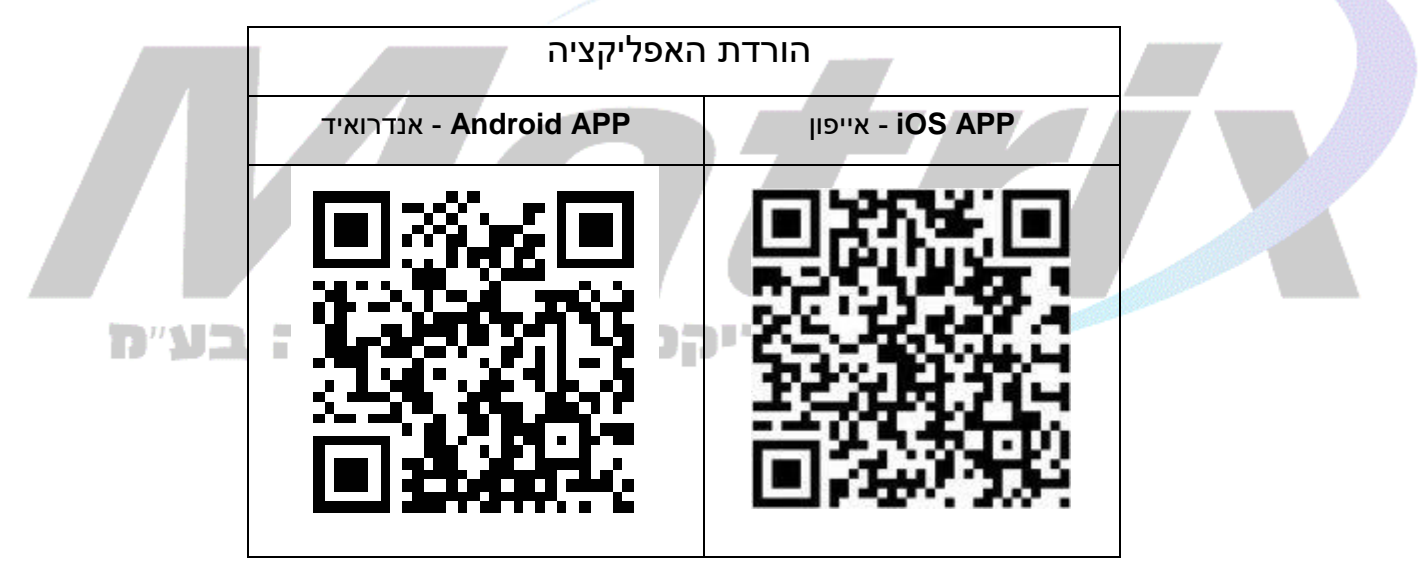

על מנת לבצע התקנה מהירה יש לוודא שהסמארטפון מחובר ל WIFI (אותו ה WIFI אליו רוצים לחבר את המצלמה). יש לחבר את המצלמה לחשמל באמצעות ספק הכוח שהגיע עם המצלמה.

יש לפתוח את האפליקציה, ללחוץ על כפתור ה "╋" (פותח את תפריט הוספת המצלמה – ADD CAMERA), ואז לבחור ב: "ONE KEY SETTING".

יופיע מסך בו מופיע שם הרשת האלחוטית אליה הסמארטפון מחובר (אותה רשת אליה גם רוצים לחבר את WXH--START CONFIGURATION ואז ללחוץ על WIFI המצלמה). יש לרשום במסך זה את הסיסמא של ה

| Add Camera One key setting          Input the correct WIFi password,then under configurating devices will connect to the WIFi         SSID:       my network name |      | · 💶 41%<br>*                                | 16:11                                       | 중 GOLAN T ○○○●●  |                                       |  |
|----------------------------------------------------------------------------------------------------|------|---------------------------------------------|---------------------------------------------|------------------|---------------------------------------|--|
| Input the correct WIFi password,then under<br>configurating devices will connect to the WIFi<br>SSID: my network name                                             |      | < Add Camera O                              | ne key setting                              | 3                |                                       |  |
| SSID: my network name SSID: my network name                                                                                                    |      | Input the correct W<br>configurating device | Fi password,then u<br>es will connect to th | inder<br>ne WIFi | WIFI כאן יופיע שם רשת ה               |  |
|                                                                                                    |      | SSID: my ne                                 | etwork name                                 | <                | אליו הסמארטפון מחובר                  |  |
| כאן יש להקליד את PWD:                                                                                                    |      | PWD:                                        |                                             | 4                | כאן יש להקליד את<br>ססמת ה WIFI       |  |
| להתחלת תהליך ההתחברות wxHStart configuration שלחוץ כאן                                                                                                    | בע"ח | אשוניקה                                     | Start configur                              | ation            | להתחלת תהליך ההתחברות<br>יש ללחוץ כאן |  |
| XHAStart configuration                                                                                                    |      | XHA-                                        | -Start configura                            | ation            |                                       |  |
|                                                                                                    |      |                                             |                                             |                  |                                       |  |
|                                                                                                    |      |                                             |                                             |                  |                                       |  |
|                                                                                                    |      |                                             |                                             |                  |                                       |  |

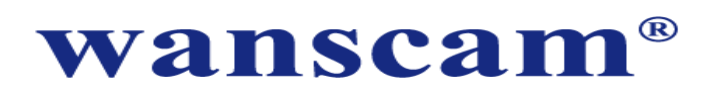

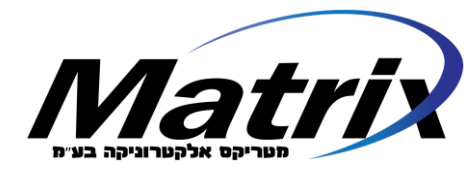

יש להמתין כ-70 שניות, בסיומן תופיע על המסך רשימה של כל המצלמות שהאפליקציה מצאה שטרם חוברו.

יש לבחור מתוך הרשימה את המצלמה אותה רוצים לצרף, ולהקליד את הסיסמא של המצלמה admin (ברירת המחדל לשם משתמש וסיסמא במצלמות הינה ש admin/admin). לאחר הקלדת הסיסמא יש ללחוץ על SAVE.

המצלמה תחובר ל WIFI, ותופיע ברשימת המצלמות בדף הראשי של האפליקציה (DEVICES LIST).

על מנת להתחבר למצלמה יש ללחוץ על המצלמה שמופיעה ברשימת המצלמות – ואז ניתן יהיה לראות את הווידאו מהמצלמה. **מומלץ להחליף סיסמא בסיום התהליך (ראה עמוד 7)** 

<mark>הערה</mark>: במידה ומעוניינים לחבר מצלמה שכבר מחוברת לרשת (קווית או ב WIFI) – ניתן במקום ONE KEY SETTING – לבחור לסרוק את קוד ה QR על המצלמה או לבחור לסרוק את הרשת המקומית (LAN), לעדכן סיסמא וללחוץ על SAVE.

### <u>התקנה במחשב</u>

מטריקס אלקטרוניקה בע״מ

אם התקנת וחיברת כבר את המצלמה ל WIFI דרך האפליקציה יש לדלג לשלב 2. אם המצלמה עוד לא חוברה ל WIFI – יש להתחיל משלב 1.

יש לחבר את המצלמה לראוטר כפי שמצוין בדיאגרמה (חיבור לחשמל וחיבור עם כבל רשת בין (1 המצלמה לראוטר):

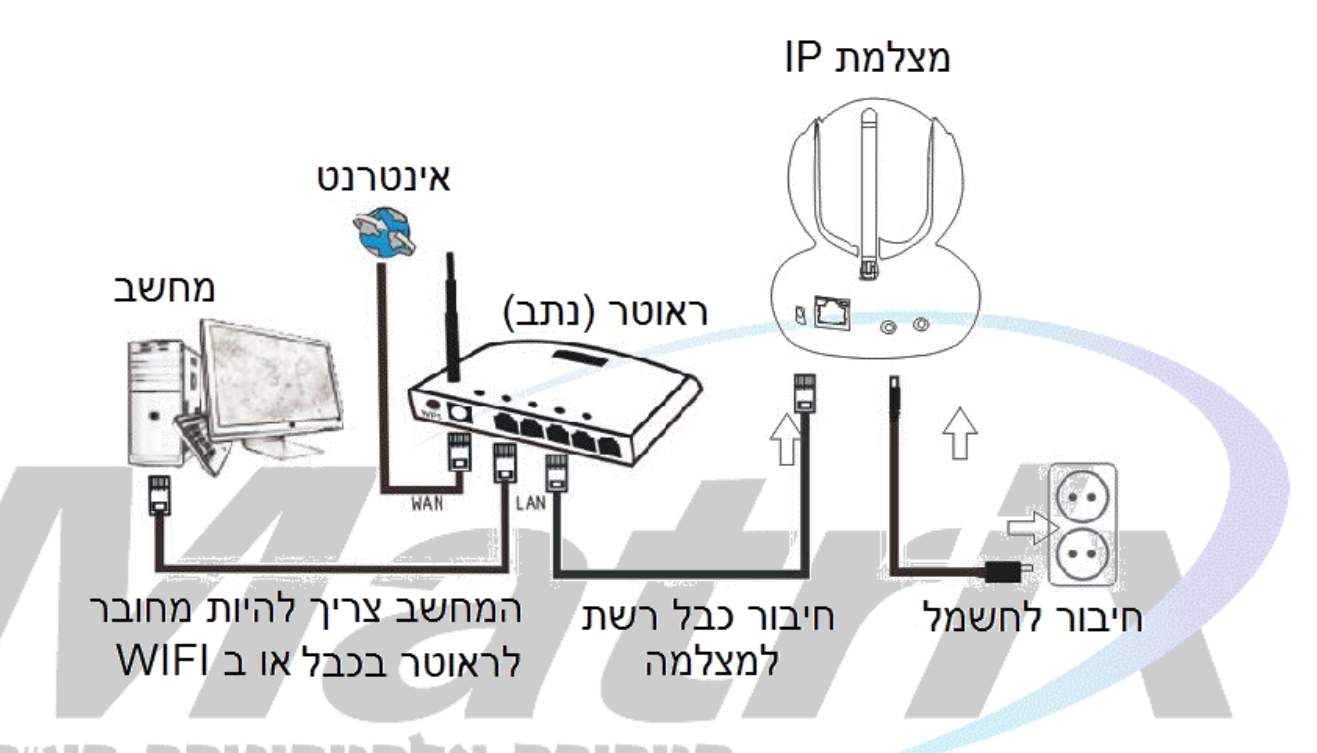

- 2) יש להתקין מתוך ה CD שמצורף לערכה את התוכנות הבאות: כל כל בליק היבע "כל
- א. יש להיכנס לספריה שנקראת BROWSER VIEW, ואז לספריה שנקראת HW. מתוך ספריה זו ובסיום יש את התוכנה NEXT\_SETUP-HW.EXE. יש לבחור ב NEXT ואז INSTALL ובסיום יש ללחוץ על FINISH.
- ב. יש להעתיק מהספריה הראשית בCD אל שולחן העבודה את הקובץ WANSCAM TOOL. לאחר ההעתקה יש להריץ אץ התוכנית משולחן העבודה. בסיום ההתקנה תופיע על שולחן העבודה צלמית (ICON) בצבע כחול/שחור עם איור של זכוכית מגדלת.

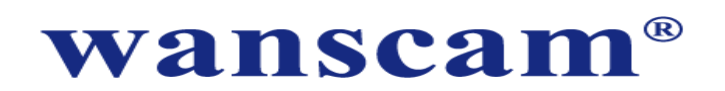

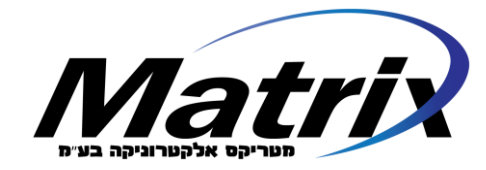

) יש ללחוץ על הצלמית (זה מפעיל את ה WANSCAM TOOL). ייפתח מסך שמציג את כל המצלמות שהתוכנה מזהה ברשת המקומית.

| Device |            | TD Address       | 500 TD            | Custo en Mansia e | Ann Marrian |         |
|--------|------------|------------------|-------------------|-------------------|-------------|---------|
| Device | Name       | IP Address       | P2P-ID            | System Version    | App version | MAC     |
| J      | IPCAM      | 192.168.1.112:99 | JWEV-340349-CAEEC | 67.2.2.181        | 9.0.4.70    | 00-D6-3 |
| E      | IP Camera  | 192.168.1.162:80 | HWAA-000001-CAACC | V7.1.4.1.13       | V1.0.0.1    | 00-E0-F |
| J      | 3louhoumen | 192.168.1.195:99 | JWEV-323267-ABFBA | 67.2.2.181        | 9.0.4.70    | 00-D5-1 |
| E      | IP Camera  | 192.168.1.167:80 | HWAA-000107-ADFCB | V7.1.4.1.13       | V1.0.0.1    | E8-AB-f |
| H      | 涓袞ゼ杞ー梲锛?锛? | 192.168.1.220:99 | JWEV-136168-VMPLP | 67.4.64.40        | ocx_2014    | 00-D5-2 |
| J      | IPCAM      | 192.168.1.148:99 |                   | 67.2.2.180        | 9.0.4.70    | 00-D9-1 |
| H      | WIFICAM    | 192.168.1.136:81 | JWEV-319436-EEDBB | 67.4.64.36        | 9.0.720.65  | 00-D5-1 |
| J      | IPCAM      | 192.168.1.147:99 |                   | 67.2.2.180        | 9.0.4.70    | 00-D7-1 |
|        |            |                  |                   |                   |             |         |

(במידה ובעמודת כתובת ה IP רשום SUBNET MASK DOES NOT MATCH – יש ללחוץ על כפתור IP MASK DOES חבתחתית הטבלה). MATCH בתחתית הטבלה).

על מנת להתחבר למצלמה יש לבצע דאבל-קליק עם העכבר על השורה הרלבנטית. ייפתח חלון התחברות בתוכנת הגלישה שמוגדרת כברירת מחדל במחשב (למשל אקספלורר, כרום וכו').

|               | Windows Security                                                                                                    | × |
|---------------|----------------------------------------------------------------------------------------------------|---|
|               | iexplore.exe<br>The server 192.168.1.167 is asking for your user name and password. The<br>server reports that it is from index.html. |   |
|               | Warning: Your user name and password will be sent using basic authentication on a connection that isn't secure.                       |   |
|               | admin                                                                                                    |   |
|               | Remember my credentials                                                                                                    | K |
| קטרוניקה בע״מ | OK Cancel                                                                                                    |   |

שם המשתמש (USER) ברירת המחדל הינו admin, והסיסמא (PASSWORD) ברירת מחדל הינה admin.

מאד חשוב שלאחר התחברות ראשונה תשנו את שם המשתמש והסיסמא, זאת כדי למנוע מגורמים לא מורשים להתחבר למצלמה שלכם.

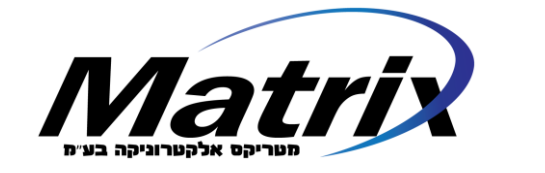

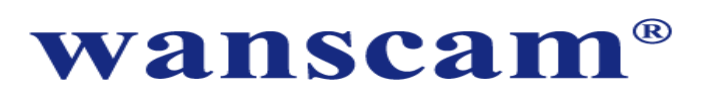

לאחר הקלדת שם משתמש וסיסמא נכונים תקבלו את המסך הבא:

| .anguage: En | glish   简体中文 | Français  | Español    | Português  | Italiano  | Deutsch  | Русский | 한국의 | Nederlands | 日本語 | OCX ₽ |  |
|--------------|--------------|-----------|------------|------------|-----------|----------|---------|-----|------------|-----|-------|--|
| <b>@</b>     | Intelligent  | mode, su  | iitable fo | r IE, Goog | le, Firef | ox brows | ser     |     |            |     |       |  |
|              | Login        |           |            |            |           |          |         |     |            |     |       |  |
|              | No Plug-In   | (For pho  | neJPE      | 3)         |           |          |         |     |            |     |       |  |
| _            | Login        |           |            |            |           |          |         |     |            |     |       |  |
|              | Intelligent  | online pl | ayback     |            |           |          |         |     |            |     |       |  |
|              | Login        |           |            |            |           |          |         |     |            |     |       |  |

בפעם האשונה – יש ללחוץ על כפתור ה OCX בראש המסך ולהתקין את ה PLUGIN. במידה והדבר לא מתאפשר יש לוודא שתוכנת האנטי וירוס במחשב לא חוסמת את התקנת הקובץ.

לאחר התקנת ה PLUGIN של OCX - יש ללחוץ על LOGIN בשורה הראשונה. במידה ומתקבלת הודעה השואלת האם לאשר התקנת PLUGIN יש לענות בחיוב ולאפשר את ההתקנה.

לאחר ההתחברות יופיע מסך וידיאו:

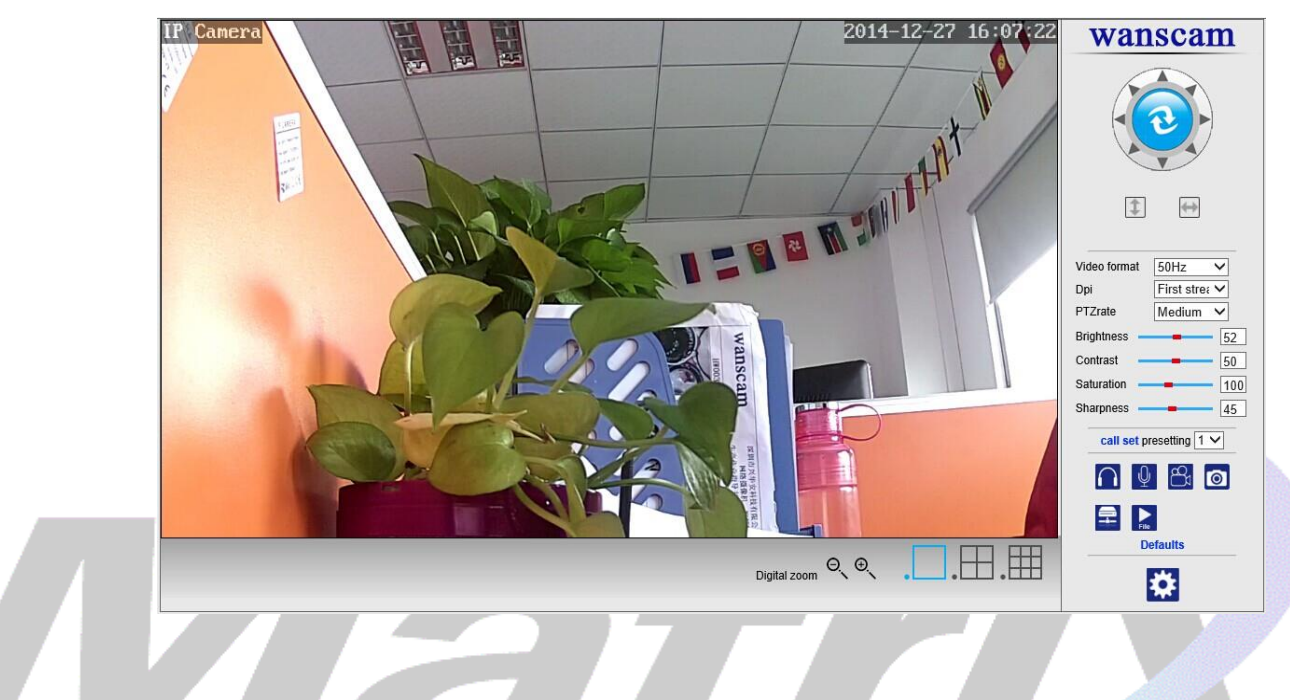

הגדרת WIFI (למי שלא הגדיר את המצלמה דרך האפליקציה):

לוחצים על כפתור גלגל השיניים בתחתית המסך 🔯 (כניסה למסך הגדרות – SETTINGS).

במסך שיתקבל לוחצים על WIRELESS, ואז לוחצים על SEARCH (חיפוש). מתקבל חלון שמראה את הרשתות האלחוטיות שזוהו. יש לבחור את הרשת המתאימה וללחוץ על JOIN. יש להשלים את הסיסמא של ה WIFI הנבחר, וללחוץ על CHECK.

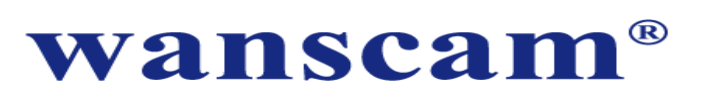

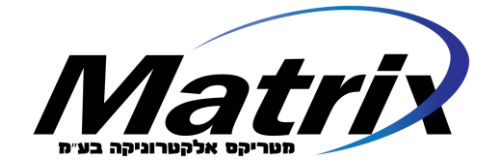

|                          | Wireless     | Device information     |
|--------------------------|--------------|------------------------|
| Enable Wireless          | ● On ○ Off   | Time set               |
| SSID                     | wanscam ma   | Video settings         |
|                          |              | Audio Settings         |
| Security mode            | WPA-PSK V    | Record Settings        |
| WPA Algorithm            | AES 🗸        | Alarm Service Settings |
| Key                      | •••••        | Email                  |
| Re-type key              | •••••        | FTP                    |
| Check Wireless Setun     | check        | System Log             |
| Should third book of the | CICCR        | Network Settings       |
|                          |              | Wireless               |
|                          | Apply Cancel | DDDNS Settings         |
|                          |              | UPnP set               |
|                          |              | PTZ set                |
|                          |              | Multiple settings      |
|                          |              | User Settings          |
|                          |              | Maintain               |
|                          |              | ONVIF                  |
|                          |              | Motion detection       |
|                          |              | Auto Snap              |
|                          |              | Video shade            |
|                          |              | Image                  |
|                          |              | Back                   |

יש להמתין כ 30 שניות עד לקבלת הודעה שהגדרת ה WIFI נשמרה בהצלחה. כשמתקבלת הודעה יש ללחוץ על APPLY ואז ניתן לנתק את כבל הרשת.

Checking WiFi, please wait about 30 seconds.

Connected to WiFi successfully. Select "Apply" to save these settings.

close

### <u>התחברות למצלמה דרך התוכנה למחשב PC CLIENT</u>

יש לפתוח את הספריה PC CLIENT שבתוך ה CD, ולהתקין את הקובץ WANSCAM.EXE (לחיצה כפולה עם העכבר על הקובץ תתחיל את תתחיל את תהליך ההתקנה).

לאחר סיום ההתקנה ניתן להריץ את התוכנה (באמצעות צלמית WANSCAM בשולחן העבודה).

יתקבל מסך LOGIN – שם משתמש וסיסמא ברירת מחדל הינם admin ו- admin.

|             | Video Client Local Config   Record Replay   Local Resource   Users   Report   Screen   About | - <sup>∞</sup> ×<br>Wanscam |
|-------------|----------------------------------------------------------------------------------------------|-----------------------------|
|             |                                                                                              | <b>(</b>                    |
|             | 79741 IN S. (* 11 IN)                                                                        |                             |
| רוניקה בע״מ | admin admin                                                                                  | Focus Q Q                   |
|             | Remember                                                                                     | 1                           |
|             |                                                                                              |                             |
|             |                                                                                              |                             |
|             |                                                                                              |                             |

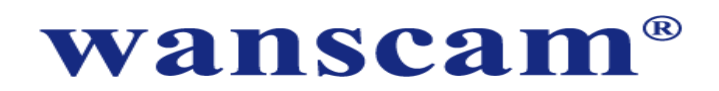

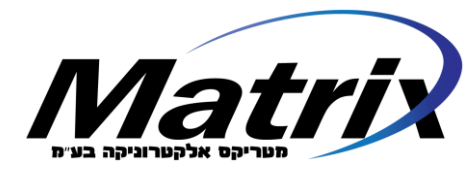

על מנת להוסיף מצלמות לתוכנה יש ללחוץ על כפתור "DEVICES" שנמצע בצד ימין של המסך.

ייפתח חלון "SCAN" שבאממצעותו ניתן להוסיף מצלמות.

על מנת לחבר מצלמות <mark>המחוברות לרשת המקומית</mark> (בחיבור קווי או WIFI) יש ללחוץ על כפתור SEARCH בתחתית המסך. תתקבל רשימה של מצלמות שנמצאו. יש לבחור את המצלמה הרצויה על ידי לחיצה כפולה עם העכבר על השורה הרצויה, למלא את שם המשתמש והסיסמא וללחוץ על CONFIRM. ניתן גם לעדכן את שם המצלמה (על מנת שיהיה קל לזהות את המצלמה לפי התיאור).

על מנת לחבר מצלמות <u>שאינן ברשת המקומית</u> אלא באתר מרוחק – יש ללחוץ על ADD – ובחלונית שתתקבל יש לעדכן את כתובת ה P2P של המצלמה הרצויה בשדה שנקרא DID. כתובת ה P2P היא הכתובת שמתחילה ב WXH ורשומה על הקופסא של המצלמה צמוד לקוד ה QR, ורשומה גם על מדבקה על גבי המצלמה עצמה. ניתן גם לעדכן את שם המצלמה (על מנת שיהיה קל לזהות את המצלמה לפי התיאור).

יש לרשום בחלונית גם את שם המשתמש והסיסמא של המצלמה וללחוץ CONFIRM.

| Device Name     IP address     Port     DID     User Name       Image: Project in the image of the image of the |          |             |              |                 |      |          |            | 212               |                |        |
|----------------------------------------------------------------------------------------------------|----------|-------------|--------------|-----------------|------|----------|------------|-------------------|----------------|--------|
| Close Search       Delete         Ø DID       HWAA-000019-FFECD         User Name       admin         Password       add         Jlou_cheijia       IP         Jlou_cheijia       IP         Jlou_cheijia       IP         Jlou_cheijia       IP         Jlou_cheijia       IP         Jlou_cheijia       IP         IP Camera       192.168.1.167         Port       80         OBI-099997-AFCAD       Didnot add         IP Camera       192.168.1.167         IP Camera       192.168.1.167         IP Camera       192.168.1.167         IP Camera       192.168.1.167                                                                                                    |          | Device Nam  | e            | IP address      | Port |          |            | DID               | User Na        | me     |
| Close Search       Didnot add         Ø Dio       HWAA-000019-FFECD         User Name       admin         Password       add         Slou_hour       IP         192.168.1.167       Port         80       OBJ-opense         IP Camera       192.168.1.151         80       OBJ-opense         IP Camera       192.168.1.164         IP Camera       192.168.1.167         IP Camera       192.168.1.167         IP Camera       192.168.1.167         IP Camera       192.168.1.167         IP Camera       192.168.1.167                                                                                                    |          |             |              |                 |      |          |            |                   |                |        |
| Close Search   User Name   add   3lou_chejia   IP   192.168.1.167   Port   80   Confirm   Cancel   add   add   add   add   add   add   add   add   add   add   add   add   add   add   add   blou_houm   IP Camera   192.168.1.151   80   OBJ-099997-AFCAD   Didnot add   IP Camera   192.168.1.167   80   HWAA-000019-FFECD   Didnot add                                                                                                    |          |             |              |                 |      |          |            |                   |                |        |
| Close Search   DID   HWAA-000019-FFECD   User Name   admin   Password   Jou_chejia   JPCAM   Slou_houm   JPCAM   Slou_houm   IP Camera   192.168.1.151   80   Didnot add   IP Camera   192.168.1.167   Name   IP Camera   192.168.1.151   80   OBI-099997-AFCAD   Didnot add   IP Camera   192.168.1.167   80   HWAA-000019-FFECD   Didnot add                                                                                                    |          |             |              |                 |      |          |            |                   |                |        |
| FrmIPCEdit     Name     P Camera     IDD     HWAA-000019-FFECD     User Name     admin     Password     Device Na     Slou_hourn     IP 192.168.1.167     Port   80     IPCAM     Slou_hourn     Confirm   Cancel   add   add   add   add   add   IP Camera   192.168.1.151   80   OBJ-09997-AFCAD   Didnot add     IP Camera   192.168.1.167   80   HWAA-000019-FFECD   Didnot add                                                                                                    |          | C           |              |                 |      |          |            |                   | Y              |        |
| Name P Camera   OID HWAA-000019-FFECD   User Name admin   Password add   Slou_hour 192.168.1.167   Port 80   Slou_hour add   IPCAM 192.168.1.151   Slou_hour add   IP Camera 192.168.1.151   IP Camera 192.168.1.167   IP Camera 192.168.1.151   IP Camera 192.168.1.167   IP Camera 192.168.1.161                                                                                                    |          |             | FrmIPCE      | dit             |      |          |            |                   |                |        |
| Name P Camera   DID HWAA-000019-FFECD   User Name admin   Password     Device Na   Slou_hour   IP CAM   Slou_hour   IP Camera   192.168.1.151   80   Didnot add   IP Camera   192.168.1.167   Name   IP Camera   192.168.1.151   80   IP Camera   192.168.1.164   80   OBJ-09997-AFCAD   Didnot add                                                                                                    |          |             |              |                 |      |          |            |                   | - 1            |        |
| Close Search       Juser Name       admin       Password         Device Na       Jou_chejia       JP       192.168.1.167       Port       80         Jlou_chejia       JPCAM       Confirm       Cancel       add         JP Camera       192.168.1.151       80       Didnot add         JP Camera       192.168.1.167       80       OBJ-099997-AFCAD       Didnot add         JP Camera       192.168.1.167       80       HWAA-000019-FFECD       Didnot add                                                                                                    |          |             | Name         | IP Camera       |      |          |            |                   |                |        |
| Close Search       User Name       admin       Password         Device Na       IP       192.168.1.167       Port       80         3lou_chejia       IPCAM       Confirm       Cancel       add         Slou_hourn       IP Camera       192.168.1.151       80       Didnot add         IP Camera       192.168.1.164       80       OBJ-099997-AFCAD       Didnot add         IP Camera       192.168.1.167       80       HWAA-000019-FFECD       Didnot add                                                                                                    |          |             | סוס 🔽        | HWAA-000019-FFF | CD   |          |            |                   |                |        |
| Close Search       User Name       admin       Password         Device Na       IP       192.168.1.167       Port       80       add       add         3lou_chejia       IPCAM       IPCAM       Confirm       Cancel       add       add         Slou_hourn       IPCAM       192.168.1.151       80       Didnot add       add         IP Camera       192.168.1.151       80       OBJ-099997-AFCAD       Didnot add         IP Camera       192.168.1.167       80       HWAA-000019-FFECD       Didnot add                                                                                                    |          |             | <u>a</u> 0.0 |                 |      |          |            |                   | _              | _      |
| Device Na       IP       192.168.1.167       Port       80       add       add         3lou_chejia       Confirm Cancel       add         IPCAM       Confirm Cancel       add         5lou_houn       III 22.168.1.151       80       Didnot add         IP Camera       192.168.1.151       80       OBJ-099997-AFCAD       Didnot add         IP Camera       192.168.1.164       80       OBJ-099997-AFCAD       Didnot add         IP Camera       192.168.1.167       80       HWAA-000019-FFECD       Didnot add                                                                                                    | C        | lose Search | User Name    | admin           |      | Password | <b>-</b> - |                   |                | Delete |
| Slou_houm       Jp       192.168.1.167       Port       80       add       add         Blou_chejia       IPCAM       Confirm       Cancel       add         Slou_houm       IP Camera       192.168.1.151       80       Didnot add         IP Camera       192.168.1.164       80       OBJ-099997-AFCAD       Didnot add         IP Camera       192.168.1.167       80       HWAA-000019-FFECD       Didnot add                                                                                                    |          | Device Na   |              |                 |      |          |            |                   |                |        |
| 3lou_chejia       add         IPCAM       Confirm       Cancel       add         Slou_houm       add       add         IP Camera       192.168.1.151       80       Didnot add         IP Camera       192.168.1.164       80       OBJ-099997-AFCAD       Didnot add         IP Camera       192.168.1.167       80       HWAA-000019-FFECD       Didnot add                                                                                                    |          | 5lou_houm   |              | 192.168.1.167   |      | Port     | 80         |                   | a              | dd     |
| IPCAM     Confirm     Cancel     add       5lou_houn     add     add       IP Camera     192.168.1.151     80     Didnot add       IP Camera     192.168.1.164     80     OBJ-099997-AFCAD     Didnot add       IP Camera     192.168.1.167     80     HWAA-000019-FFECD     Didnot add                                                                                                    |          | 3lou_chejia |              |                 |      |          |            |                   | a              | dd     |
| Slou_houm                                                                                                    |          | IPCAM       |              |                 |      |          |            | Confirm Cancel    | a              | dd     |
| IP Camera         192.168.1.151         80         Didnot add           IP Camera         192.168.1.164         80         OBJ-099997-AFCAD         Didnot add           IP Camera         192.168.1.167         80         HWAA-000019-FFECD         Didnot add                                                                                                    |          | 5lou_houm   |              |                 | _    | _        |            |                   | ه <del>ا</del> | dd     |
| IP Camera         192.168.1.164         80         OBJ-099997-AFCAD         Didnot add           IP Camera         192.168.1.167         80         HWAA-000019-FFECD         Didnot add                                                                                                    |          | IP Camera   |              | 192.168.1.151   | 80   | _        |            |                   | Didnot a       | dd     |
| IP Camera     192.168.1.167     80     HWAA-000019-FFECD     Didnot add                                                                                                    |          | IP Camera   |              | 192.168.1.164   | 80   | -        |            | OBJ-099997-AFCAD  | Didnot a       | dd     |
|                                                                                                    | <b>F</b> | IP Camera   |              | 192.168.1.167   | 80   |          |            | HWAA-000019-FFECD | Didnot a       | dd     |
|                                                                                                    |          |             |              |                 |      |          | 7          |                   |                |        |
| Search                                                                                                    |          |             |              |                 |      |          |            |                   |                | Search |

לאחר סיום הוספת המצלמות הרצויות – יש לסגור את החלון. המצלמות שהתווספו לתוכנה יופיעו ברשימה מצד ימין של המסך. ניתן להתחבר אליהן על ידי לחיצה כפולה עם העכבר על המצלמה הרצויה.

ניתן באמצעות התוכנה להתחבר בו זמנית לעד 16 מצלמות. ניתן לשלוט במצלמות ובהגדרות המצלמות באמצעות התוכנה.

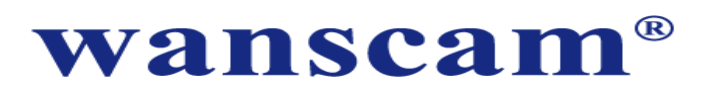

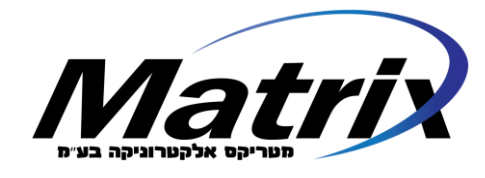

#### <u>כיצד לשנות שם משתמש וסיסמא:</u>

באפליקציה בסמארטפון לוחצים על DEVICES LIST, ואז לוחצים על סימן הקריאה שנמצא מימין למצלמה.

בוחרים באפשרות USER.

מתקבל מסך עם 3 סוגי משתמשים (OBSERVER ,OPERATOR , ADMINISTRATOR).

| • 🔲 76%  🛪     | 15:09         | 중 GOLAN T ○○●●● |
|----------------|---------------|-----------------|
| Camera Setting | Users setting | Save            |
|                |               |                 |
| ADMINISTRATOR  |               |                 |
| Username       | admin         |                 |
| Password       | ••••          | show            |
|                |               |                 |
| OPERATOR       |               |                 |
| Username       | user          |                 |
| Password       | ••••          | show            |
|                |               |                 |
| OBSERVER       |               |                 |
| Username       | guest         |                 |
| Password       | •••••         | show            |

ניתן לשנות בכל אחד מסוגי המשתמשים את שם המשתמש (USERNAME) ואת הסיסמא (PASSWORD).

בסיום לוחצים על SAVE (בחלק העליון מימין).

## ההמלצה החד משמעית שלנו היא לשנות את הסיסמאות בכל שלושת סוגי המשתמשים – וזאת על מנת להבטיח את פרטיותכם!

### אי שינוי הסיסמאות יכול להביא לכך שגורמים בלתי מורשים יוכלו בקלות להתחבר למצלמה הפרטית שלכם.

מאד חשוב לזכור את פרטי שם המשתמש ו/או הסיסמא החדשים שיצרתם. במידה ולא תצליחו להיזכר בהם - לא תוכלו להתחבר למצלמה, ותאלצו לבצע RESET ולבצע את כל ההגדרות מחדש.

### ברירת המחדל של כל אחד מסוגי המשתמש הינם:

|                               |           |          | 10050101019Y  |
|-------------------------------|-----------|----------|---------------|
| הרשאות                        | סיסמא     | שם משתמש | סוג משתמש     |
|                               | PASSWORD  | USERNAME |               |
| פתוח לכל ההגדרות ולתפעול מלא  | admin     | admin    | ADMINISTRATOR |
| לא מבצע שינויים אבל שולט      | JN U user | user     | OPERATOR      |
| בתפעול המצלמה                 |           |          |               |
| רק יכול לצפות בווידאו מהמצלמה | guest     | guest    | OBSERVER      |

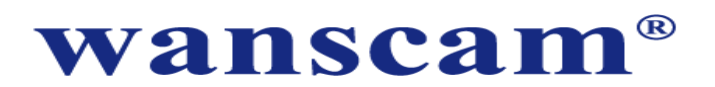

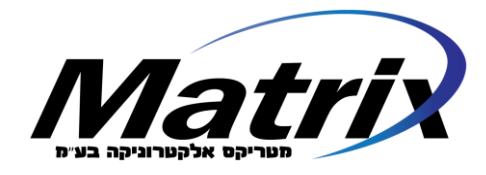

ניתן לפנות למטריקס אלקטרוניקה לגבי כל בעיה הנוגעת לתקינות המצלמה.

### <u>דרכי הפניה למטריקס אלקטרוניקה:</u>

3 טלפון 09-7400406 שלוחה

support@imatrix.co.il דואר אלקטרוני:

כתובת פיסית: דרך רמתיים 92 הוד השרון, כתובת לדואר: ת.ד. 81 כפר סבא 4410002 שעות פעילות התמיכה: ימים א',ב',ד',ה' – בין 10 בבוקר ל 16 אחה"צ, ימי ג' – בין 10 בבוקר ל 14 אחה"צ

### <u>תעודת אחריות</u>

מטריקס אלקטרוניקה בע"מ (להלן "מטריקס"), מספקת אחריות למוצר לתקופה של 12 חודשים מיום הרכישה.

במסגרת תקופת האחריות, מטריקס מתחייבת לתקן, ללא תמורה, כל קלקול שהתגלה במוצר, ולהחליף ככל שיידרש, את המוצר או חלק ממנו כדי להביאו למצב בו היה לפני שנדרש לתקנו. במידה ולא ניתן לתקן את המוצר, מתחייבת מטריקס להחליף המוצר במוצר זהה או מסוג או איכות דומים ושווי ערך למוצר המקולקל. האחריות מכסה תקלות במכשיר עצמו (לא באפליקציות המותקנות עליו)

במקרים הבאים לא תחול חובה לתקן המוצר ללא חיוב הלקוח בעלויות התיקון:

- כוח עליון שהתרחש לאחר מסירת המוצר ללקוח
- זדון או רשלנות של הלקוח (כולל שימוש במוצר שלא לפי הוראות ההפעלה)
- על ידי מי שלא (FIRMWARE בוצע במוצר תיקון או ניסיון לתיקון (כולל ניסיון לעדכן הוסמך לכך מטעם מטריקס
  - הקלקול נובע עקב שבר, קרע או נזק פיזי אחר למוצר 🔹

האחריות למוצר הינה במקום (בנקודת השירות בהוד השרון). על הצרכן לדאוג להביא את המוצר לנקודת השירות (פיזית או במשלוח) וכן לאסוף את המוצר המתוקן/מוחלף מנקודת השירות (פיזית או לכסות עלויות משלוח).

על מנת לממש האחריות – יש להציג הוכחת קניה (חשבונית מס/תעודת משלוח)